# swisscovery

# Guide d'utilisation

| Accès                | hesso.swisscovery.slsp.ch                                                                                             |
|----------------------|----------------------------------------------------------------------------------------------------|
| Contenu              | Collections imprimées des bibliothèques du réseau swisscovery (dont les documents de la HEdS) et ressources en ligne. |
| Type de<br>documents | Livres, revues, articles scientifiques et professionnels, DVD, travaux académiques, multimédia, etc.                  |

Afin de pouvoir emprunter des documents, il est nécessaire de vous inscrire. Vous trouverez toutes les modalités d'inscription sur notre page web : <u>https://www.hesge.ch/heds/centre-documentation/outils-documentation/outils-documentation/ou</u>

#### Se connecter à son compte personnel

Pour avoir accès à l'ensemble des prestations de service proposées par swisscovery (demandes de réservation, demande de livre, liste des emprunts, ...) connectez-vous à votre compte personnel.
Pour cela, cliquez sur *S'identifier*.

| swisscovery <b>Hes</b> -so |            | Nouvelle<br>recherche | Bibliothèques<br>de la HES-SO | Ressources<br>électroniques | Alde |                    | ringer ≰ Sildentifier DE FR IT EN |
|----------------------------|------------|-----------------------|-------------------------------|-----------------------------|------|--------------------|-----------------------------------|
|                            | Rechercher |                       |                               |                             |      | HES-SO V Recherche | vancée                            |

o Connectez-vous à l'aide de vos identifiants SWITCH edu-ID.

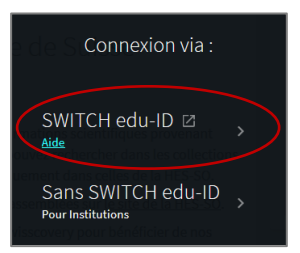

O Une fois connecté e, votre nom apparaît en haut à droite de la page. En cliquant sur la *petite flèche*, vous pouvez ainsi accéder à votre compte, voir les prêts et demandes en cours, accéder à l'historique de recherche ou à vos favoris.

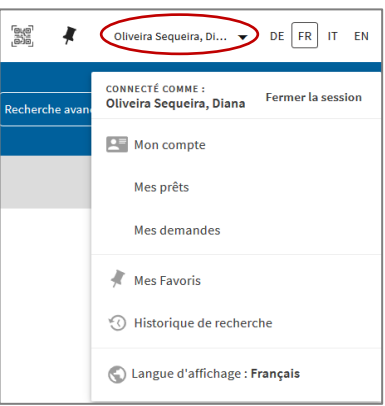

47, av. de Champel 1206 Genève +41 22 558 51 40 25, rue des Caroubiers 1227 Carouge +41 22 558 51 55

centredoc.heds@hesge.ch www.hesge.ch/heds

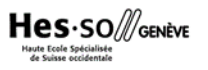

## Rechercher des documents

o Entrez un ou plusieurs *mots-clés* dans la fenêtre de recherche.

Par défaut, la recherche se fait dans les bibliothèques de la HES-SO. Si besoin, il est possible d'élargir la recherche à tout swisscovery qui comprend 490 bibliothèques académiques suisses et à swisscovery plus qui inclut certaines bibliothèques du réseau Renouvaud).

|                                    | Rechercher       |
|------------------------------------|------------------|
| portage bébé* <i>Mots-clés</i>     | × / HES-SO •     |
| portage bébé* HES-SO               |                  |
| portage bébé* <b>ら Swisscovery</b> |                  |
| portage bébé* & Swisscovery plus   | er News          |
| portage bébé* 🕫 Séminaires         | Li constanza 200 |

**Astuce de recherche** : La troncature est un signe qui remplace une ou plusieurs lettres d'un mot. En général, elle est représentée par un astérisque « \* ». Elle permet d'élargir la recherche.

Exemples : infirmier\* → infirmiers, infirmière, etc. diabet\*→ diabète, diabétologie, diabétique, diabétiques, etc.

Les résultats de la recherche apparaissent. Il peut s'agir de documents physiques (livres, DVD, revues, travaux de Bachelor) ou de documents en ligne : articles de revue, e-books, travaux de Bachelor (qui se retrouvent aussi dans <u>Sonar</u>)...

Vous pouvez sélectionner uniquement les <u>documents physiques</u> possédés par la Haute école de santé Genève en **cochant** les *filtres HEDS (GE-Champel) et/ou HEDS (GE-Caroubiers)* avant de les appliquer.

*D'autres filtres* sont également proposés tels que le type de ressource, l'année ou la langue. Ne pas oublier de cliquer sur *Appliquer les filtres* une fois les filtres voulus sélectionnés.

Par défaut, l'option *Chercher dans le texte intégrale (CDI)* est activée et permet d'obtenir plus de références d'articles électroniques, il est donc préférable de ne PAS le décocher.

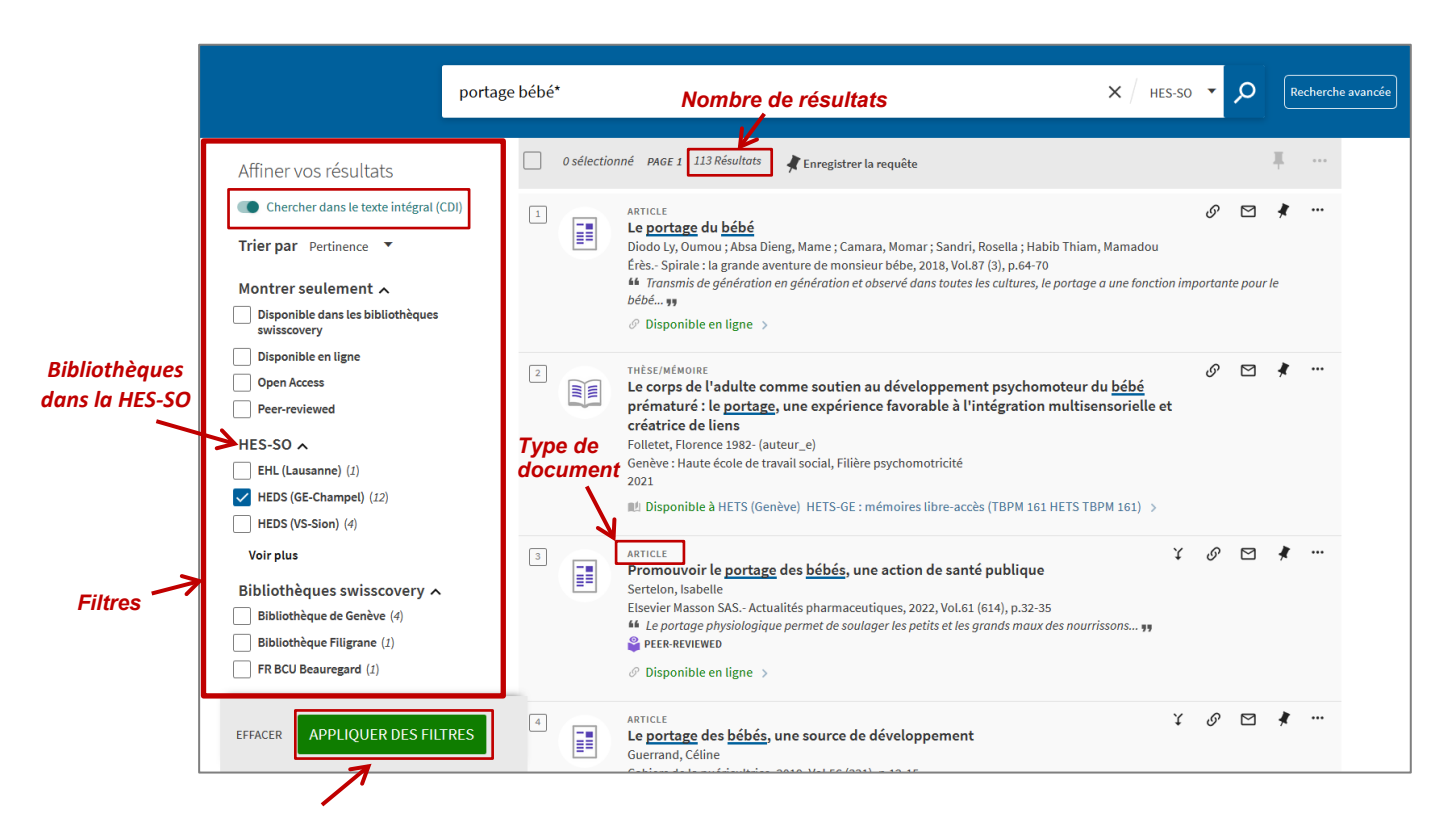

#### Accès aux documents

#### Document disponible en ligne

o Cliquez sur *Disponible en ligne* 

| 1 | ARTICLE                                                                                                    | S       |         | *    |  |
|---|----------------------------------------------------------------------------------------------------|---------|---------|------|--|
|   | Le <u>portage</u> au <u>bebe</u><br>Diede hu Oussens Alexa Diese Massens Canadai Daesllau Habib Thiase Massedau |         |         |      |  |
|   | Diodo Ly, Oumou ; Absa Dieng, Mame ; Camara, Momar ; Sandri, Rosella ; Habib Thiam, Mamadou                     |         |         |      |  |
|   | Erès Spirale : la grande aventure de monsieur bébe, 2018, Vol.87 (3), p.64-70                                   |         |         |      |  |
|   | Transmis de génération en génération et observé dans toutes les cultures, le portage a une fonction i           | nportan | te poui | r le |  |
|   | bébé                                                                                                    |         |         |      |  |
|   | Ø Disponible en ligne >                                                                                         |         |         |      |  |

• Sous « Consulter en ligne », cliquez sur le(s) lien(s) proposé(s)

| Consulter     | en ligne                                                                                                    |   |
|---------------|----------------------------------------------------------------------------------------------------|---|
| Disponibilité | du texte intégral                                                                                                    |   |
| Accès         | Cairn.info Free Access Journals-Revues en accès libre<br>Available from 2001 volume: 17 issue: 1.<br>Most recent 4 year(s) not available.<br>Availability is subject to change according to publisher decision |   |
|               | CAIRN Journals General<br>Disponible depuis 2001 volume: 17 fascicule : 1.<br>NOTE: Please note that access varies from library to library. Ask your librarian<br>if access is denied.                         | Z |

Le lien mène directement sur le site de l'éditeur de la revue. Cliquez sur le *pdf* de l'article pour obtenir *l'accès au texte intégral*. Si vous n'avez pas d'accès (mot de passe demandé, article payant ou pas de lien pdf), vous pouvez obtenir plus d'informations sur la revue en consultant le <u>guide de localisation d'articles</u> qui se trouve sur la page web du centre de documentation <u>Revues</u>. Attention, il y a davantage d'accès au texte intégral depuis la HEdS ou avec le <u>VPN</u>. En cas de difficulté, adressez-vous au service du prêt.

#### Document disponible en bibliothèque : livre

o Cliquez sur la référence que vous souhaitez

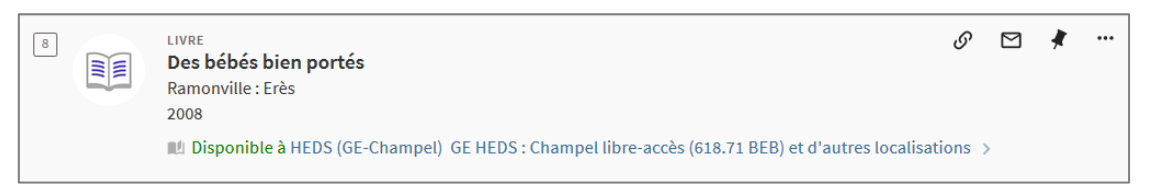

• La liste des exemplaires disponibles sur le réseau apparaît :

Sous *Retrait sur place*, la liste des bibliothèques possédant la ressource s'affichera. Choisissez la bibliothèque souhaitée, puis vérifiez la disponibilité de l'exemplaire et notez sa cote pour le retrouver en rayon.

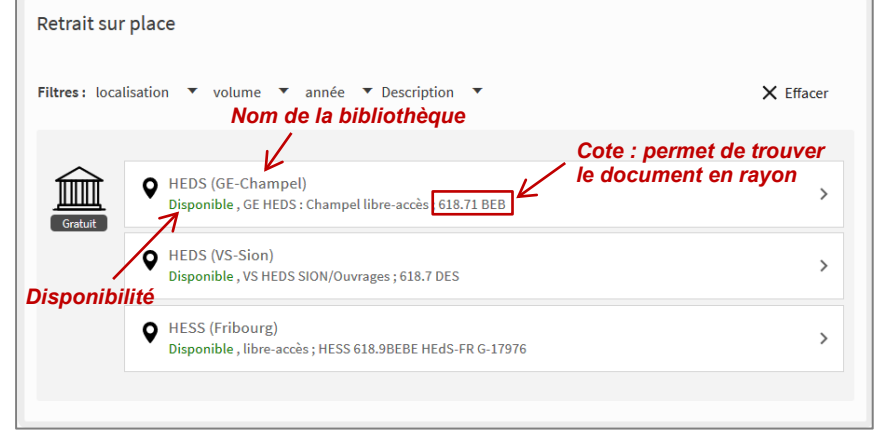

Pour des demandes de documents à d'autres bibliothèques de swisscovery|HES-SO, vous pouvez consulter le guide <u>Demander des documents depuis swisscovery|HES-SO</u> sur la page web du <u>centre de documentation</u>.

## Sélection et enregistrement des références

- Ajouter à Vous pouvez cocher certaines références et les ajouter dans vos favoris. 0 vos favoris Vous avez sélectionné 3 notices Choisir les 50 premiers résultats × FERMER ARTICLE S Μ Le portage du bébé Diodo Ly, Oumou ; Absa Dieng, Mame ; Camara, Momar ; Sandri, Rosella ; Habib Thiam, Mamadou Érès.- Spirale : la grande aventure de monsieur bébe, 2018, Vol.87 (3), p.64-70 11 Transmis de génération en génération et observé dans toutes les cultures, le portage a une fonction importante pour le bébé... 🦏 Sélection des Ø Disponible en ligne > références LIVRE  ${\mathscr O}$  $\square$  $\checkmark$ Élever son enfant autrement : de la naissance à 6 ans : manuel pour une parentalité positive Dumonteil-Kremer, Catherine 1962- (auteur\_e) [Sète] : La Plage .- © 2020 : Édition revue et augmentée; [2020] 🛍 Disponible à HEDS (GE-Champel) GE HEDS : Champel libre-accès (649.1 DUM ele) et d'autres localisations > ARTICLE S M Promouvoir le portage des bébés, une action de santé publique Sertelon, Isabelle Elsevier Masson SAS.- Actualités pharmaceutiques, 2022, Vol.61 (614), p.32-35 1 Le portage physiologique permet de soulager les petits et les grands maux des nourrissons... , PEER-REVIEWED Ø Disponible en ligne >
  - Vous pouvez choisir de les *ajouter aux favoris* ou bien de *créer un libellé/tag* afin de pouvoir les retrouver plus facilement dans vos favoris.

| Ajouter aux favoris<br>sans tag | → 🗼 AJOUTER AUX FAVORIS                                                            |                                |
|---------------------------------|------------------------------------------------------------------------------------|--------------------------------|
| Créor un                        | AJOUTER AUX FAVORIS À L''AIDE DES LIBELLÉS<br>AUTRES TAGS<br>Travail de Bachelor + | Lier à un tag<br>déjà existant |
| nouveau tag                     | Nouveau                                                                            |                                |

 O Si vous êtes connecté e à votre compte personnel, les références sont sauvegardées de manière permanente dans *Mes favoris*.

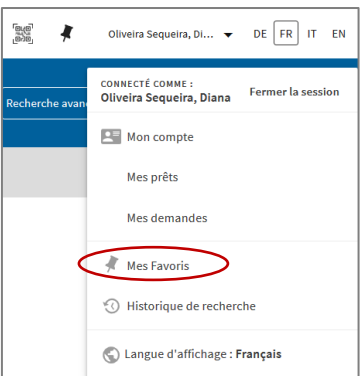

• Dans vos favoris, vous pouvez ajouter ou supprimer les tags d'une référence. En cliquant dans votre liste de tags, vous pouvez filtrer vos références afin de garder uniquement les ressources comportant le tag choisi.

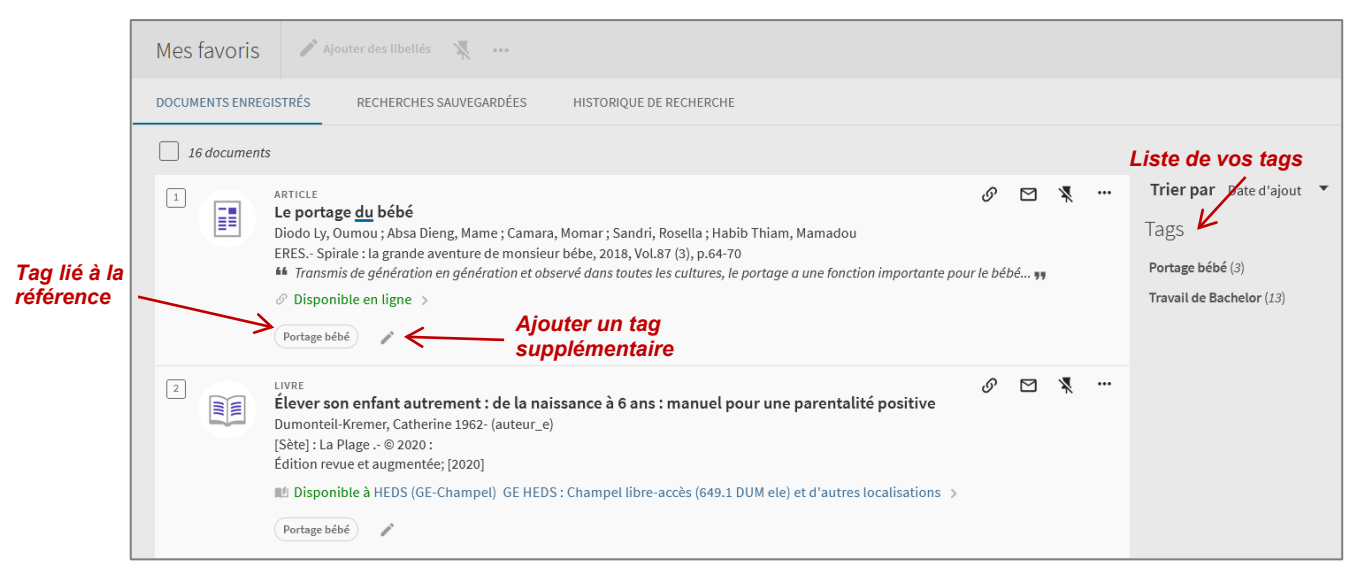

#### Autres actions

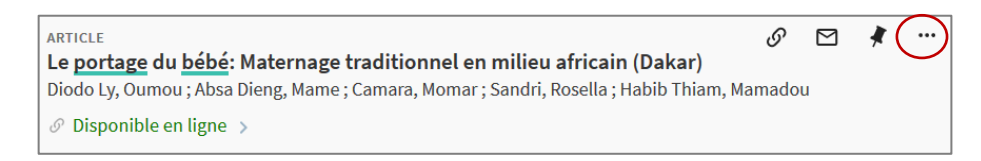

- En cliquant sur les \min il est entre autres possible de :
  - Envoyer par mail la référence
  - Imprimer la référence
  - Gitation Copier/coller la référence selon le style APA.

Attention, pour la référence en style APA, il est impératif de vérifier la bibliographie pour qu'elle soit aussi aux normes fixées par la HEdS. Pour cela, vous devez vous baser sur les **guides de citations et références bibliographiques (**<u>APA</u> **et** <u>Vancouver</u>**)** élaborés par le centre de documentation, qui se trouvent sur la page Web <u>*Guides*</u>. Si besoin, adressez-vous au service du prêt.

© Haute École de Santé Genève Centre de documentation Février 2023